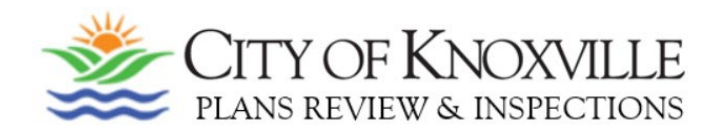

## CREATING AN ACCELA CITIZEN ACCESS ACCOUNT (ACA) IS EASY!

- Navigate to: *permits.knoxvilletn.gov/my-account*
- Click on "Register Now"
- Accept terms and click "Continue Registration"
- Fill out the Login information and click "Add New"
- Select Contact Type and click "Continue"
- Fill out the Contact Information and click "Continue"
- Click "Continue Registration"

## You just created your ACA account!

## ADD A LICENSE TO THIS ACCOUNT:

(you must have a current Accela license number for this step)

- In your ACA account, click on "My Account" in the light blue bar
- Click on "Add a License" and enter License Type and the new Accela City of Knoxville License Number (NOT your old license number as that number will not be recognized)
- Click on "Find License"
- Click on "Add License to Account"

You have added your license to your ACA account!